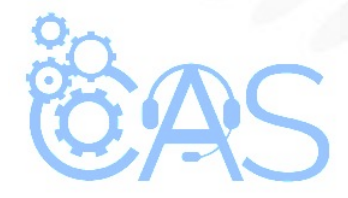

## Portal del distribuidor – Alta de pedidos (Distribuidores)

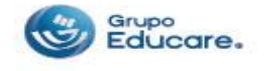

Para dar de alta su pedido en eCommerce debe de seguir los siguientes pasos:

Paso 1.- Teclee el siguiente link en su navegador: http://distribuidor.editorialcaze.mx/

**Paso 2.-** En la página que aparece se debe teclear el usuario y contraseña, estas claves de acceso son las mismas que utiliza para ingresar al ERP.

| Educare    |          |
|------------|----------|
| Jsuario    |          |
|            | 4        |
| Contraseña |          |
|            | <b>a</b> |
| Recordarme | Ingresar |

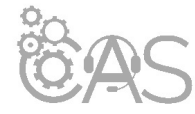

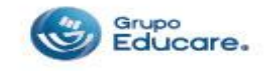

**Paso 3.-** Del lado izquierdo de la pantalla podrá observar que se encuentra el módulo de pedidos. Presionar "Alta" para poder registrar un nuevo pedido.

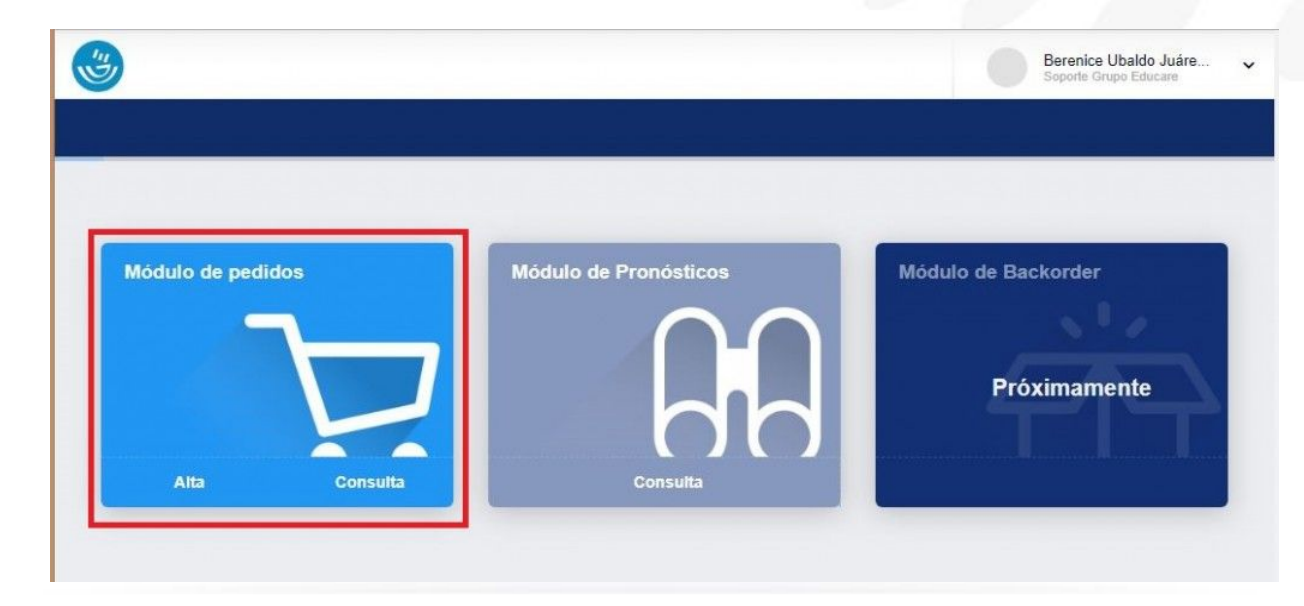

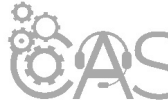

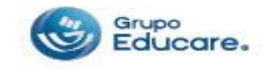

**Paso 4.-** En la parte central de la pantalla se encuentran 2 filtros y un buscador que le ayudarán a hacer más ágil su compra.

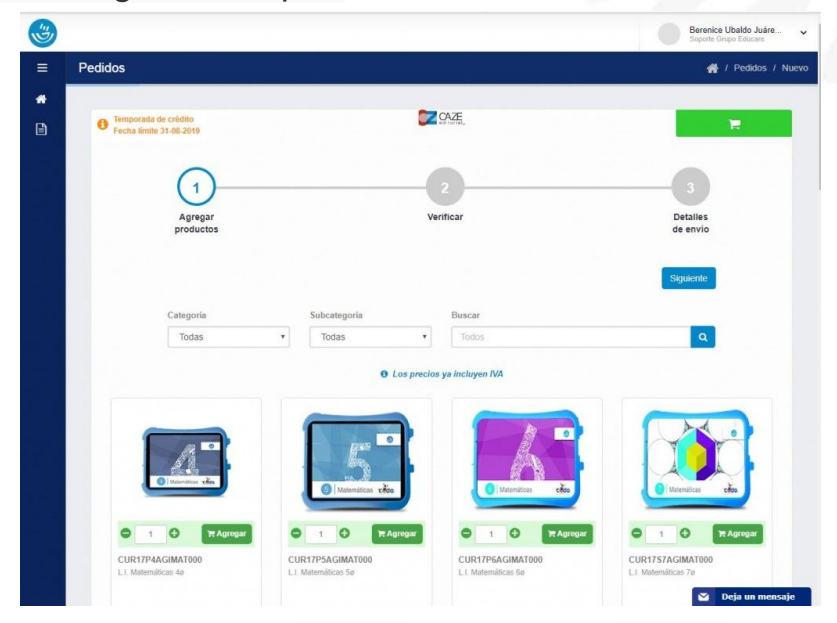

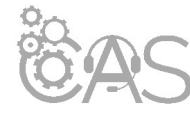

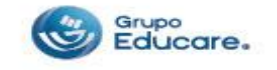

**Paso 5.-** Seleccione el producto que desea comprar y la cantidad necesaria. Presionar el botón "Agregar".

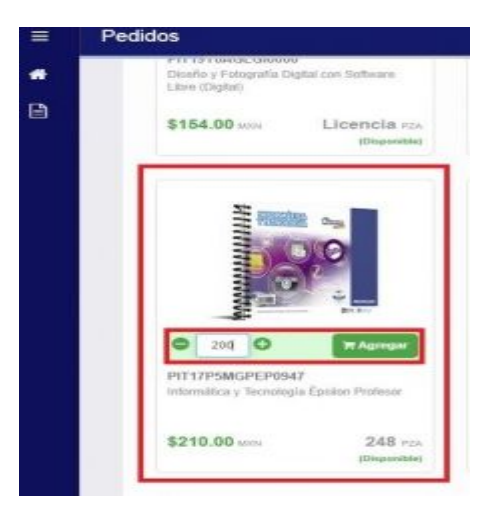

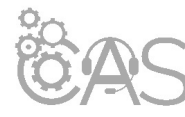

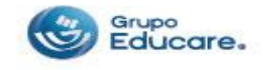

**Paso 6.-** Desplazarse hasta la parte superior derecha de la de la página y acceder al carrito de compras. Se mostrará una descripción mas detallada del pedido realizado. Si es necesario los datos pueden modificarse o en caso de estar seguro dar clic sobre el botón "Siguiente".

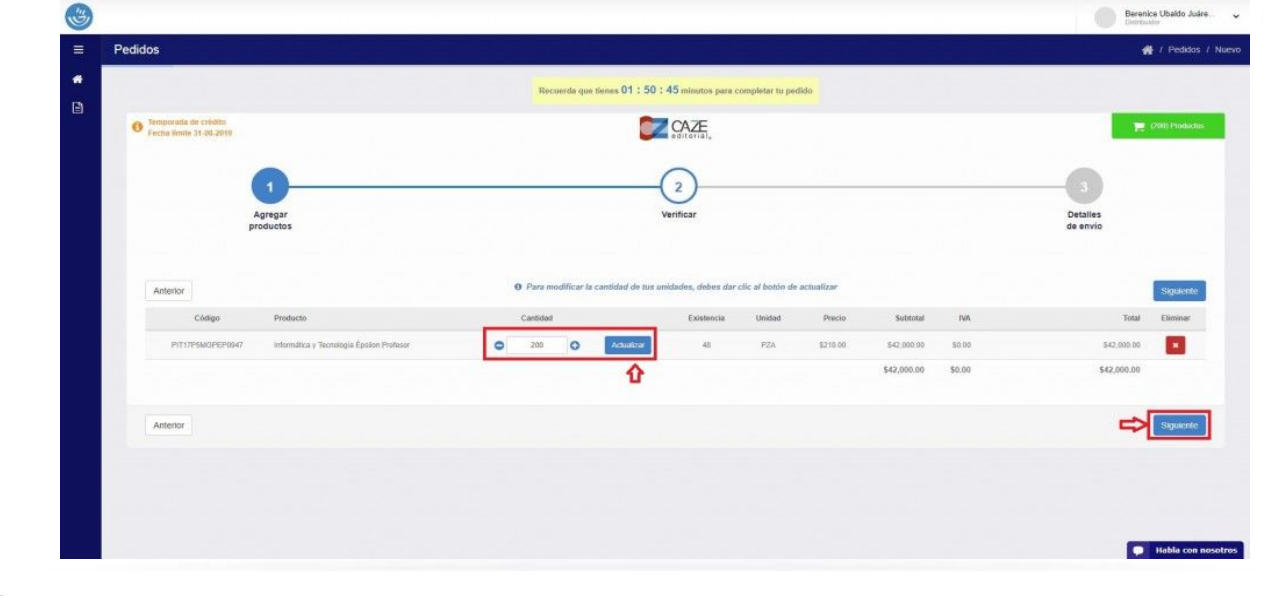

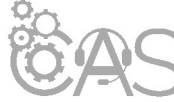

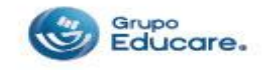

**Paso 7.-** Colocar los datos requeridos del formulario sobre los detalles del pedido, si la dirección de entrega no se encuentra puede crear una *nueva dirección*.

Existen dos opciones para el tipo de pedido:

**Pedido Normal:** Máximo de **10 días** para que su pedido salga de **Almacén**. **Pedido Urgente:** Se contempla de **1 a 3 días** para que su pedido salga de **Almacén** (*en pedido urgente se agrega un 2% sobre el costo total*).

Para continuar dar clic sobre el botón "Siguiente".

| Aprepar<br>productos                                                                                                    | 3<br>Detalles<br>de envio |
|----------------------------------------------------------------------------------------------------|---------------------------|
|                                                                                                    |                           |
| Detailes del pedido Re                                                                                                    | sumen                     |
| Tipo de pedido: * Komal • Subtotal                                                                                                    | \$8,400.00                |
| Linea transportista: * DHL • IVA                                                                                                    | \$0.00                    |
| Opclén de page linee transportista: * Por Cobrar (a domicilio) • Envio urgente                                                                                                    | \$0.00                    |
| Total Discolin de entrega: * Calle Prueba 1, Centro • Nareva Monedia                                                                                                    | \$8,400.00<br>MXN         |
| Califo Praeta 1<br>Como<br>Quertano 76400                                                                                                    |                           |
| Observaciones de enviro:<br>Tima que pouda rector en indensi encontral encontral encontral en la contral encontral enc |                           |
| Antenior                                                                                                    | Squiente                  |

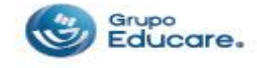

**Paso 8.-** Seleccionar el método de pago disponible en la página (pago en ventanilla Transferencia). Después dar clic sobre el botón "Siguiente".

| SELEC                  | CIONA TU MÉTODO DE PAG              | 0           |
|------------------------|-------------------------------------|-------------|
|                        | cítibanamex®                        |             |
|                        | Pago en ventanilla<br>Transferencia |             |
|                        | Total a pagar                       |             |
| Subtotal               |                                     | \$42,000.00 |
| ar and a contract that |                                     |             |

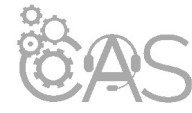

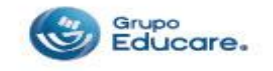

**Paso 9.-** Confirmar la información del pedido, detalles del pedido, costo total, productos y aceptar las "*políticas y condiciones*".

| ≡ Pedidos |                                                                                                    |                                                                                                    |                                                                              |                                                                                           |                                                                                         |                       |                   | <b>4</b> / F |
|-----------|----------------------------------------------------------------------------------------------------|----------------------------------------------------------------------------------------------------|------------------------------------------------------------------------------|-------------------------------------------------------------------------------------------|-----------------------------------------------------------------------------------------|-----------------------|-------------------|--------------|
| •         |                                                                                                    | CONFRIMAL                                                                                                    | AINFORMACIÓN                                                                 | N DEL PEDIDO                                                                              |                                                                                         |                       |                   |              |
|           | Detailes del pedido                                                                                                    |                                                                                                    |                                                                              |                                                                                           | Resu                                                                                    | nən                   |                   |              |
|           | finitives do sego sereccionación                                                                                                    | Tago in isrlatila Trackinica                                                                                                    |                                                                              | Bulitotal                                                                                 |                                                                                         |                       | \$-2,010.01       |              |
|           | Tipe as pedicit                                                                                                    | Form                                                                                                    |                                                                              | (WA                                                                                       |                                                                                         |                       | 10.01             |              |
|           | inen rarenovitria                                                                                                    | THI,                                                                                                    |                                                                              | Ennis urgente                                                                             |                                                                                         |                       | 10.01             |              |
|           | Opción de paga lineo transportásta                                                                                                    | Rear Coston de comiticalio                                                                                                    |                                                                              | Total                                                                                     |                                                                                         |                       | \$42,010.01       |              |
|           | altectain de settega:                                                                                                    | Calle Pruite 1<br>Cente                                                                                                    |                                                                              | Noreda                                                                                    |                                                                                         |                       | MODE              |              |
|           |                                                                                                    | 00104-001-2400                                                                                                    |                                                                              |                                                                                           |                                                                                         |                       |                   |              |
|           | Dissocations of environment                                                                                                    |                                                                                                    |                                                                              |                                                                                           |                                                                                         |                       |                   |              |
|           | Stewardsmede envo                                                                                                    | acte                                                                                                    | Gattdad                                                                      | Used Noco                                                                                 | Subtrail                                                                                | 140                   | Test              |              |
|           | Weaking the weak<br>Productors<br>Coop has<br>Himmenetar and                                                                                                    | nade<br>v Taxolojia Časta Pretavr                                                                                                    | Gantided<br>300                                                              | Uedal Noce                                                                                | Scattoral<br>S-C_100_20                                                                 | <b>10</b>             | Test<br>SLDCH     |              |
|           | Bendactine is wee     Production     Coop her     Production     Production     Production     Production     Production                                                                                                    | nate<br>estas y Taxonya Educar Potesor<br>analora dichitoropolo tase majate<br>es apote generativa cago est25 depension y                                                                                                    | Gandid<br>20<br>sile 4 mode wild organistic                                  | Useful Noos<br>Ga Ernol<br>Ellerjo is nings incyclo i transo                              | Subtrail<br>S-C.0420<br>No. 44 (20) Sea                                                 | Ad<br>DC              | Teal<br>SALING IN |              |
|           | Charge where     Productors     Manual     Charge where     Not productors     Not productors     Not p | actor<br>entro y Transchill Gasan Veterer<br>andres della Steamyth Hann Hangde<br>en ogetta generativ ang med 20 Martenerer<br>up begetta hannorth en in della model field med<br>up begetta hannorth en in della model field med en se collo | Gantalat<br>20<br>altre 4 rook: «Li or patch I<br>esa pri so (telek ésappe   | Udelat Neck<br>GL E1995<br>Degs Io Jelga Iopedia J Transs<br>getela geni webaktaraa, take | Subtrail<br>S-C.0430<br>S-D.0430<br>S-D. 445 S-S-S-<br>S-S-S-S-S-S-S-S-S-S-S-S-S-S-S-S- | Auf<br>10:05<br>Alben | Teal<br>S4: 00:00 |              |
|           | Class Annual Contractions     Contraction     Contraction | aab<br>riiku y tasaku balan Velan<br>aabaa daharayab soo mgabe<br>oo goob generatii aag wa 20 king coone ya<br>aagaa baada dahaa dahaa dahaa dahaa a                                                                                          | Gantidad<br>20<br>adrest most: viti od patch D<br>eas part ou chelo Kepagare | Useful Noted<br>Os Ethiol<br>Deep In steps in polici                                      | Sectore<br>S-C.0010<br>Note exist 121 S-real<br>persons on control of                   | NA<br>19:05<br>Allan. | Teal<br>S42800    |              |

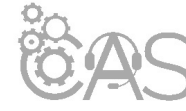

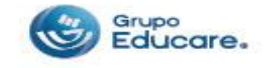

**Paso 10.-** Se muestra un mensaje indicando que la compra fue procesada, así como el folio correspondiente con el cual podrá consultar el estado del pedido. También se encuentra la opción para imprimir la hoja de pago.

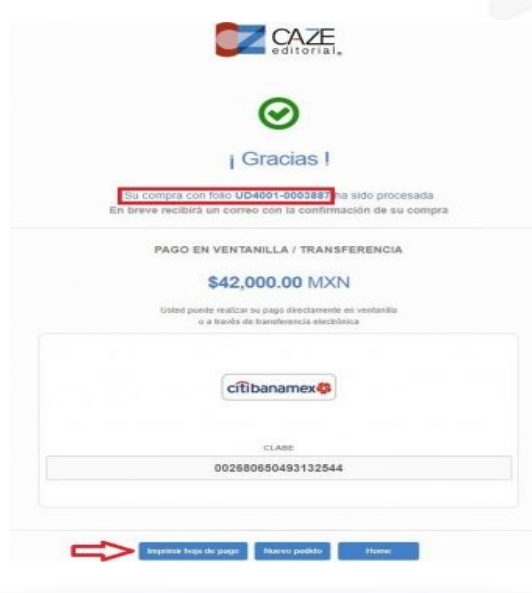

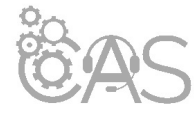

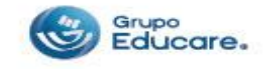

**Nota:** La información sobre el pedido y hoja de pago será enviada a su correo de Grupo Educare que previamente se registró.

| eciable <b>Canal Grupo Educare</b> ;<br>pedido se ha procesado con la siguiente información<br>Folio Moneda Total | Apreciable <b>Canal Grupe Educ</b><br>Tû pedido se ha procesado cor |
|----------------------------------------------------------------------------------------------------|---------------------------------------------------------------------|
| Folio Moneda Total                                                                                                |                                                                     |
|                                                                                                    | Folio                                                               |
| UD4001-0003883 MXN \$30,954.0                                                                                     | UD4001-0003883                                                      |
| iae,<br>are Ecommerce                                                                                             | Gracias,<br>Educare Ecommerce                                       |
| © 2019 Educare Economerce: Todos los derectivos reservedos.                                                       | © 2019 Educate                                                      |

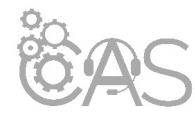

Si desea imprimir el documento le recomendamos configurar la impresión en modo "Múltiple" para reducir el número de hojas, cuidemos el medio ambiente.

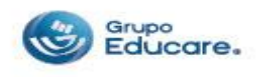